Steps to log in to GeoGebra

- 1. Go to: www.geogebra.org/groups
- 2. Enter the code SANS5
- 3. Choose to use your GOOGLE account (with your school email)
- 4. Choose Profile (on the LEFT)
- 5. Choose Groups (on the TOP right)
- 6. Select Geometry and select Assignment

## Create Points Lines & Planes in GeoGebra

- 1. Create a POINT, name it A
- 2. Create a LINE SEGMENT, name it  $\overline{BC}$
- 3. Create a LINE, name it  $\overrightarrow{DE}$
- 4. Create a RAY, name it  $\overrightarrow{FG}$
- 5. Create a RAY, name it  $\overrightarrow{GF}$
- 6. Create a PLANE, name it *M*
- 7. Create an OPPOSITE RAY, name it  $\overrightarrow{HI}$  and  $\overrightarrow{HJ}$

\*\*\* SUBMIT \*\*\*

Pasos para iniciar sesión en GeoGebra

- 1. Ir a: <u>www.geogebra.org/groups</u>
- 2. Introduzca el código SANS5
- 3. Elija utilizar su cuenta de GOOGLE (con el correo electrónico de su escuela)
- 4. Elija el perfil (en la izquierda)
- 5. Elija Grupos (en la parte superior derecha)
- 6. Seleccione Geometría y seleccione Asignación

Crear líneas y planos de puntos en GeoGebra

- 1. Cree un PUNTO, asígnelo el nombre A
- 2. Cree un SEGMENTO DE LINEA, asígnelo un nombre  $\overline{BC}$
- 3. Cree una LINEA, asígnela un nombre  $\overrightarrow{DE}$
- 4. Crea un RAY, asígnelo un nombre  $\overrightarrow{FG}$
- 5. Crea un RAY, asígnelo un nombre  $\overrightarrow{GF}$
- 6. Cree un PLANE, asígnelo el nombre M
- 7. Cree un OPPOSITE RAY, asígnelo  $\overrightarrow{HI}$  y  $\overrightarrow{HJ}$

ENVIAR \*\*\*